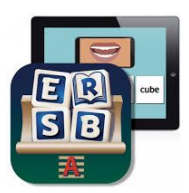

## How to load ERSB on iPad from Meraki

| 1. Turn on iPad. Select the gray Meraki icon with<br>SM.                                                                                                    | SM                                     |
|----------------------------------------------------------------------------------------------------|----------------------------------------|
| 2. At the bottom of the screen, select the grid that is labeled Apps.                                                                                                  | Apps                                   |
| 3. Click on the cloud next to ERSB Lite to<br>download. Then click home button to home<br>screen.                                                                      | ERSB Lite<br>Attainment Company, Inc.  |
| 4. Open the ERSB Lite app.                                                                                                    |                                        |
| 5. Click on Guest.                                                                                                    | Log in  Name Soft -:                   |
| 6. Click on Store.                                                                                                    |                                        |
| 5. Use three fingers to swipe downward on the screen to access the Code Redemption screen. A box will come up that says Enter Code.                                    |                                        |
| 6. Enter your code: CONTACT SPED Curriculum<br>for code if your campus does not have any<br>remaining codes.<br><u>christina.long@pisd.edu</u> jesse.mitchell@pisd.edu | Store         Enter Code         Code: |